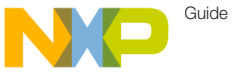

### Get to Know the TWR-K40X256

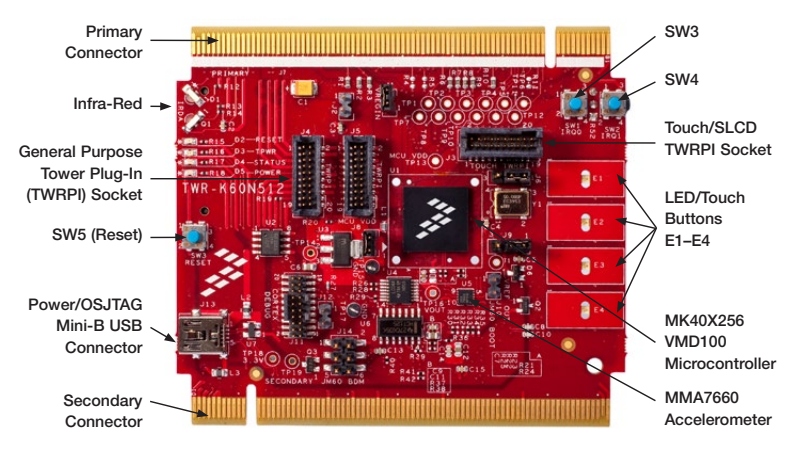

Figure 1: Front Side of TWR-K40X256 Board Not Including TWRPI

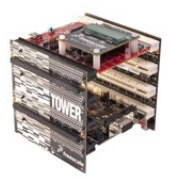

#### TWR-K40X256

The TWR-K40X256 controller board is part of the Freescale Tower System, a development board platform that enables rapid prototyping and tool re-use through reconfigurable hardware. Take your design to the next level and begin constructing your Tower System rapid prototyping platform today by visiting **freescale**. **com/Tower** for additional Tower System controller boards and <u>compatible peripherals</u>.

Downloaded from Arrow.com.

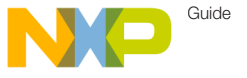

### סופי-טי-otep Installation Instructions

In this Quick Start Guide, you will learn how to set up the TWR-K40X256 board and run the default demonstration.

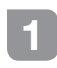

Install the Software and Tools

Install the P&E Micro Kinetis Tower Toolkit to install the OSJTAG and USB-to-Serial drivers. These can be found on the DVD under Software.

# 2 Configure the Hardware

Install the included battery into the VBAT (RTC) battery holder. Then, plug in the included Segment LCD Tower Plug-In (TVRPI-SLCD) into the Touch/SLCD TWRPI socket. Finally, connect one end of the USB cable to the PC and the other end to the Power/OSJTAG mini-B connector on the TWR-K40X256 module. Allow the PC to automatically configure the USB drivers if needed.

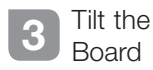

Tilt the board side to side to see the LEDs on E1-E4 light up as it is tilted.

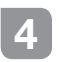

Navigate the Segment LCD

The Segment LCD will come up displaying the seconds elapsed since boot-up. Press **SW4** to toggle between viewing the seconds, hours, minutes, potentiometer percent and temperature.

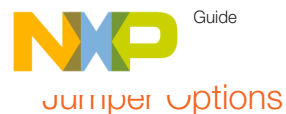

The following is a list of all the jumper options. The **default** installed jumper settings are shown in the shaded boxes.

| Jumper | Option                                | Setting | Description                                                                                                    |
|--------|---------------------------------------|---------|----------------------------------------------------------------------------------------------------|
| J11    | MCU Power<br>Connection               | ON      | Connect on-board 3.3 V supply to MCU                                                                             |
|        |                                       | OFF     | Isolate MCU from power (connect an ammeter to measure current)                                                   |
| J12    | VBAT Power<br>Selection               | 1-2     | Connect VBAT to on-board 3.3 V supply                                                                            |
|        |                                       | 2-3     | Connect VBAT to the higher voltage between on-board 3.3 V supply or coin-cell supply                             |
| J13    | OSJTAG<br>Bootloader<br>Selection     | ON      | OSJTAG bootloader mode (OSJTAG firmware reprogramming)                                                           |
|        |                                       | OFF     | Debugger mode                                                                                                    |
| J15    | JTAG Board<br>Power<br>Connection     | ON      | Connect on-board 5 V supply to JTAG port (supports powering<br>board from JTAG pod supporting 5 V supply output) |
|        |                                       | OFF     | Disconnect on-board 5 V supply to JTAG port                                                                      |
| J6     | IR Transmitter<br>Connection          | ON      | Connect PTD7/CMT_IRO to IR Transmitter (D3)                                                                      |
|        |                                       | OFF     | Disconnect PTD7/CMT_IRO from IR Transmitter (D3)                                                                 |
| J3     | VREGIN<br>Power<br>Connection         | ON      | Connect USB0_VBUS from Elevator to VREGIN                                                                        |
|        |                                       | OFF     | Disconnect USB0_VBUS from Elevator to VREGIN                                                                     |
| J5     | FlexBus<br>Address Latch<br>Selection | 1-2     | FlexBus address latch disabled                                                                                   |
|        |                                       | 2-3     | FlexBus address latch enabled                                                                                    |

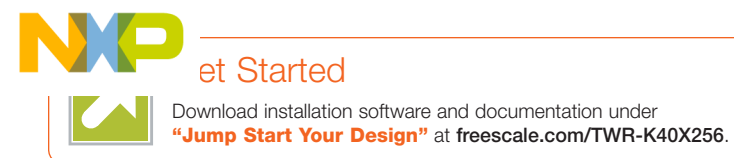

## Support

Visit **freescale.com/support** for a list of phone numbers within your region.

## Warranty

Visit freescale.com/warranty for complete warranty information.

To learn more about the **TWR-K40X256** and other Freescale Kinetis microcontroller products, visit freescale.com/TWR-K40X256, freescale.com/Kinetis and freescale.com/Tower

### For more information, visit freescale.com

Freescale, the Freescale logo and Kinetis are trademarks of Freescale Semiconductor, Inc., Reg. U.S. Pat. & Tm. Off. Tower is a trademark of Freescale Semiconductor, Inc. All other product or service names are the property of their respective owners.

© 2010, 2014 Freescale Semiconductor, Inc.

Doc Number: TWRK40QSG REV 3 Agile Number: 926-78534 REV D

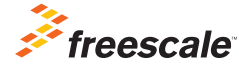

Downloaded from Arrow.com.